## PROCEDIMENTO PARA ACESSO AO PORTA-ARQUIVOS PELO FIREFOX

Este modo de acesso é indicado para quem não utiliza o MS Windows como sistema padrão. A vantagem do uso deste método é utilizar em qualquer computador com Firefox e em qualquer computador com acesso à Internet.

Modo de acesso ao porta-arquivos através do Firefox:

1- Download - Se sua necessidade for apenas LER/BAIXAR os conteúdos do portaarquivos basta acessar diretamente pelo Firefox, conforme figura:

| 🥙 Mozilla Firefox                                      |                                                                       |
|--------------------------------------------------------|-----------------------------------------------------------------------|
| Arquivo Editar Exibir Histórico Fayoritos Eerrar       | nentas Ajyda                                                          |
| 🔇 🗩 C 🗙 🏠 🗋 ftp://sao-paulo.                           | .fef.unicamp.br/                                                      |
| 🧃 Mais visitados 📄 Primeiros passos 🔝 Últimas notícias |                                                                       |
| 💷 FEF - Faculdade de Educação Física 💿 🔅 Ca            | rregando 😰 🕂                                                          |
| 0                                                      | Forneça o nome de usuário e senha para ftp://sao-paulo.fef.unicamp.br |
| Norse de un érie.                                      | kok) vodoblu populu                                                   |
| Nome de usuário:<br>Senha:                             | Tet\radoalunoaqui                                                     |

Endereço: <u>ftp://sao-paulo.fef.unicamp.br</u>

Nome de usuário: seu\_login com "FEF\" antes (ex: FEF\002233) Senha: senha\_pessoal.

Obs: Caso sua conta esteja expirada ou bloqueada o acesso ao porta-arquivos será negado! Compareça a Informática para regularizar a conta.

 2- Se sua necessidade for GRAVAR/ALTERAR/EXCLUIR conteúdos de uma pasta no portaarquivos é necessário o uso de qualquer software cliente FTP de sua preferência.
 Recomendamos o uso do "FireFTP" que é um Complemento do Firefox. Veja como instalar esse complemento do Firefox:

a - Abra o Firefox, clique no Menu <u>Ferramentas</u> / <u>Complementos</u> e na caixa de Pesquisar digite fireftp e Enter, conforme figuras abaixo:

| 🥹 FEF - Faculdade de Educação Física - I                                            | Mozilla Firefox                                                                     |          |
|-------------------------------------------------------------------------------------|-------------------------------------------------------------------------------------|----------|
| <u>A</u> rquivo <u>E</u> ditar E <u>x</u> ibir <u>H</u> istórico Fa <u>v</u> oritos | Eerramentas Ajuda                                                                   |          |
| 💽 - C 🗙 🏠 💷 http://w                                                                | Pesquisar na web Ctrl+K                                                             |          |
|                                                                                     | Downloads Ctrl+J                                                                    |          |
| 🔎 Mais visitados 📘 Primeiros passos 🔊 Ultimas                                       | ⊆omplementos                                                                        |          |
| 📨 FEF - Faculdade de Educação Física                                                | Console de erros Ctrl+Shift+J<br>Propriedades da página                             |          |
|                                                                                     | Iniciar navegação privativa Ctrl+Shift+P<br>Limpar histórico recente Ctrl+Shift+Del |          |
| -                                                                                   | Opções                                                                              | r        |
|                                                                                     | Histórico   Administração  <br>Departamentos   Laboratórios   Gruj                  | C<br>pos |

| Adicionar       Image: Section 2000       Image: Section 2000         Adicionar       Image: Section 2000       Image: Section 2000         Image: Section 2000       Image: Section 2000       Image: Section 2000         Image: Section 2000       Image: Section 2                                                                                                    | 🕙 Compler    | nentos                                  |             |                                                                                              |                                                                                                    |
|----------------------------------------------------------------------------------------------------|--------------|-----------------------------------------|-------------|----------------------------------------------------------------------------------------------|----------------------------------------------------------------------------------------------------|
| fireftp       ×       Exibir todos os complementos         Image: Streft P button       Image: Streft P button       Image: Streft P button         Nothing special just a simple Toolbar button for FireFTP.       Image: Streft P button         Image: Streft P button       Image: Streft P button       Image: Streft P button         Image: Streft P button       Image: Streft P button       Image: Streft P button         Image: Streft P button       Image: Streft P button       Image: Streft P button         Image: Streft P button       Image: Streft P button       Image: Streft P button         Image: Streft P button       Image: Streft P button       Image: Streft P button         Image: Streft P button       Image: Streft P button       Image: Streft P button         Image: Streft P button       Image: Streft P button       Image: Streft P button         Image: Streft P button       Image: Streft P button       Image: Streft P button         Image: Streft P button       Image: Streft P button       Image: Streft P button         Image: Streft P button       Image: Streft P button       Image: Streft P button         Image: Streft P button       Image: Streft P button       Image: Streft P button         Image: Streft P button       Image: Streft P button       Image: Streft P button         Image: Streft P button       Image: Streft P                                                                                                    | Adicionar    | erika<br>Extensões                      | 💉<br>Temas  | Plugins                                                                                      |                                                                                                    |
| FireFTP button       Image: Comparison of the comparison of the comparison of th | fireftp      | ×                                       | :           |                                                                                              | Exibir todos os complementos                                                                                         |
| FireFTP       *****         FireFTP is a free, secure, cross-platform FTP client for Mozilla Firefox which provides easy and intuitive access to FTP servers.         Saiba mais         ** Extensão         Adicionar ao Firefox         Receber e instatos (5)                                                                                                    | Kir No       | <b>eFTP button</b><br>thing special ju: | st a simple | Toolbar button for FireFTP.                                                                  | 会会会会会                                                                                                    |
| Receber e insta       Exibir todos os resultados (5)                                                                                                    | Fir          | eFTP                                    |             | FireFTP is a free, secure, c<br>provides easy and intuitive<br><u>Saiba mais</u><br>Extensão | *****<br>ross-platform FTP client for Mozilla Firefox which<br>access to FTP servers.<br><u>Adicionar ao Firefox</u> |
|                                                                                                    | Exibir todos | s os resultados                         | (5)         |                                                                                              | Receber e insta<br>Limpar resultados                                                                                 |

Clique em Adicionar ao Firefox... e aguarde.

| Instalaçã | o de extensões e temas                                                                                                    | × |
|-----------|----------------------------------------------------------------------------------------------------|---|
| 1         | Somente instale extensões e temas de autores que têm<br>a sua confiança.<br>Complementos mal-intencionados podem danificar o seu computador ou<br>comprometer a sua privacidade. |   |
| Você sol  | licitou a instalação deste item:                                                                                                    | _ |
| 6         | <b>FireFTP</b> (autor não venificado)<br>https://addons.mozilla.org/downloads/file∤71956/fireftp-1.0.7-fx.xpi?src=api                                                            |   |
|           |                                                                                                    |   |
|           |                                                                                                    |   |
|           | Instalar agora Cancelar                                                                                                    |   |

Na tela acima confirme clicando em <u>Instalar Agora</u> e aguarde.

Pronto! A instalação foi concluída. Feche o Firefox para que seja finalizado o processo de instalação.

b-Para acessar usando o Fireftp, abra o Firefox e no site da FEF clique em <u>serviços</u>, depois em <u>porta-arquivo</u>s e no link "<u>CLIQUE AQUI</u>" **clique com o botão** *direito* do mouse e escolha abrir com o Fireftp, conforme figura abaixo:

## PORTA-ARQUIVOS

|      | O Porta-Arquivos é uma área de acesso rest<br>de fins acadêmicos, administrativos ou de pe            | rito destinada aos usuários da FEF (alui<br>Isquisa.                                                 |
|------|----------------------------------------------------------------------------------------------------|----------------------------------------------------------------------------------------------------|
|      | O serviço é oferecido gratuitamente pela FER                                                          | F, que fará backup diário dos arquivos ar                                                            |
|      | ATENÇÃO: É de responsabilidade do usuário<br>por nenhum dano que eventualmente ocasior                | manter cópias de seus arquivos em out<br>le perda dos dados armazenados no por                       |
|      | O Porta-Arquivos possui uma área comum, c<br>acessadas de 2 formas:                                   | compartilhada com todos os usuários e (                                                              |
|      | <ul> <li>Utilizando qualquer computador cone</li> <li>Utilizando qualquer computador da re</li> </ul> | ctado à Internet, via Browser. ( <u>veja inst</u><br>ede da FEF, via Windows Explorer, ( <u>veja</u> |
|      | Para acessar o Porta-Arquivos, CLIQUE AQ                                                              | цт <u>;</u>                                                                                          |
|      |                                                                                                    | 🏀 Open Link in FireFTP                                                                               |
|      |                                                                                                    | <u>A</u> brir em nova janela                                                                         |
|      | Informatica/FEF: [webmaster@fef.unicamp.                                                              | A <u>b</u> rir em nova aba                                                                           |
|      |                                                                                                    | Adicionar link aos favoritos                                                                         |
|      |                                                                                                    | <u>S</u> alvar link como                                                                             |
|      |                                                                                                    | Enviar link                                                                                          |
|      |                                                                                                    | C <u>o</u> piar link                                                                                 |
| dade | de E                                                                                                  | Es <u>t</u> e frame 🕨 🕨                                                                              |
|      |                                                                                                    |                                                                                                    |

No Fireftp digite seu Login e Password, conforme figura abaixo:

| FireF1P - Mozilla Firefox     Arquivo Editar Exibir Histórico     C X | Fayoritos Eerramen<br>or chrome://fireftp/co | itas Ajuda<br>intent/fireftp.; | ત્વ        |            |          |       |  |
|-----------------------------------------------------------------------|----------------------------------------------|--------------------------------|------------|------------|----------|-------|--|
| 737 FEF - Faculdade de Educação Físi                                  | :a 📧 👌 FireF                                 | ТР                             | E          | 3 +        |          |       |  |
| sao-paulo.fef.unicamp.br ⊻ Conn                                       | e <b>ct <u>E</u>dit</b> <u>A</u> bort        |                                |            |            |          |       |  |
| 🖄 😴 🖂                                                                 |                                              |                                |            | ~          | Browse   |       |  |
| ∃ <mark>/</mark> ]c:\                                                 | Name                                         |                                | Size Type  | Date       | C,       |       |  |
| 표 🧰 Arquivos de programas                                             | Arquivos de progr                            | ramas                          |            | Mar 19 16: | 30       |       |  |
| 🗉 🧰 Documents and Settings                                            | Documents and Se                             | ettings                        |            | Mar 19 16: | 25       |       |  |
| 🗉 🚞 strawberry                                                        | <b>C</b> strawberry                          |                                |            | Mar 19 09: | 30       | -     |  |
| 🕀 🗁 temp                                                              | a 🗁 temp                                     |                                |            | Mar 19 16: | 35       |       |  |
|                                                                       | Enter Login Info                             | Enter Login Information        |            |            | 59<br>59 |       |  |
|                                                                       | Login:                                       |                                |            | Dec 7 2009 | 0        |       |  |
|                                                                       | fef\seuloginagui                             |                                |            | Oct 28 200 | 1        |       |  |
|                                                                       | Password:                                    |                                |            | Dec 7 2009 |          | 4 4   |  |
|                                                                       | -                                            |                                |            | Mar 19 09: | 22       | 2 2 2 |  |
|                                                                       |                                              |                                | C Anno 199 | Mar 19 09: | 44       |       |  |
|                                                                       |                                              |                                | Anonymous  | Mar 19 09: | 48       |       |  |
| < No. 10                                                              |                                              | ОК                             | Cancelar   | Mar 19 10: | 02       |       |  |
|                                                                       | 4                                            |                                | _          |            |          |       |  |

Na tela da esquerda ficam os arquivos do seu computador e na tela da direita os arquivos do porta-arquivos. Agora basta mover, renomear, apagar seus arquivos.